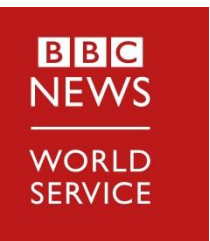

Media Partner Centre https://wspartners.bbc.com/

A brand new site to access the BBC World Service content

The new BBC Media Partner Centre offers a range of new features to browse the breadth and depth of BBC content that is relevant to you including easy access to rundowns, dynamic schedules, programme information and media assets.

Use this quick guide to request and set up your personal access and find out everything the site has to offer...

 Please submit your details using our secure form secure form: <u>https://app.smartsheet.com/b/form/0526b111b6b54</u> <u>4b4a60c4e5d02ea573d</u>

|                                                                                                    | Station *<br>Error the full name of your station/califetters.                                                |
|----------------------------------------------------------------------------------------------------|----------------------------------------------------------------------------------------------------|
|                                                                                                    | First Name *                                                                                                 |
|                                                                                                    | Servere 1                                                                                                    |
| BBC                                                                                                    | Country +                                                                                                    |
| World Service Media Partner Centre We are loanship a new dedicated site to enable the syndration of FBC                                                                                    | Bate 1                                                                                                    |
| diversional down contents and our initial particle granular downed with the<br>diversional our contents.<br>The new system is accure and requires an individual login, please fill out the | Noble *<br>The mobile number including country code to required to set up softwertication with DDD<br>login. |
| FUTTI IC SLATS and regulations process.                                                                                                    | •                                                                                                    |
|                                                                                                    | Exail Address *<br>This will be your sommerse to access the new Media Partner Centre.                        |
|                                                                                                    |                                                                                                    |
|                                                                                                    |                                                                                                    |
|                                                                                                    |                                                                                                    |

Once we receive your details, we will send you an invite from BBC Login (no-reply.bbclogin-stage@bbc.co.uk); follow the instructions to register. You will need to fill in your details and choose your password.

| quest a BBC Login                                                                                                    |                                                                                                    |                                                                                                    |                                                       |
|----------------------------------------------------------------------------------------------------|----------------------------------------------------------------------------------------------------|----------------------------------------------------------------------------------------------------|-------------------------------------------------------|
| mediapartner@gmail.com                                                                                                    | BBC Login request                                                                                         |                                                                                                    | Sec.                                                  |
| ave been invited by Rabia Ghazli to request a BBC Login. Click the                                                                                                    | The form is for use by contracting, freedomers and external each to regue<br>toget to access DDC systems. |                                                                                                    |                                                       |
| below to complete your request.                                                                                                    | Request details                                                                                           |                                                                                                    | Vour PPC Login request has                            |
| s a BBC Login?                                                                                                    | The mail wired apartner (pgmail.com                                                                       | Contact to share of the set of the set of BBC<br>Contact to shares                                                                                                    | how why itted                                         |
| ogin gives you access to internal BBC systems from anywhere.                                                                                                    | number +447/293758387                                                                                     |                                                                                                    | been submitted                                        |
| u complete your account request, it will be reviewed by your BBC<br>You must complete your request within 14 days or your invitation<br>re.                                                                                                    | Your details                                                                                              |                                                                                                    |                                                       |
| wing message is from your BBC Contact:                                                                                                    | First tare                                                                                                | the must enteryour name in this section.                                                                                                    |                                                       |
| CWS atfliate with APM you can download content via the new<br>inther Centre. Please request a BBC login to set up your secure<br>Once you receive confirmation that your account is active,<br>e your settings and go to <u>https://media.ws.kobs.bc.co.uk</u> to start | Latrane                                                                                                   |                                                                                                    | Thank you for requesting a BBC Login.                 |
| site.                                                                                                    | Password                                                                                                  |                                                                                                    |                                                       |
| your BBC Login now.                                                                                                    | passord Shinchean                                                                                         | Particular control to include                                                                                                    | Your request will now be reviewed by your BBC contact |
| Pequert your PPC Login                                                                                                    | Be-exter Sharawan                                                                                         | all - Atlaust ore letter<br>- Atlaust ore number                                                                                                    | ree mit et rearies of progress the criter.            |
| Nequest your boo coyin                                                                                                    |                                                                                                    | Archael segre or Archael searchese     Archael service constrained and an archael service and an archael service and an archael service and archael service and a | Discover more about <u>BBC Login</u> .                |
| forward to working with you.                                                                                                    |                                                                                                    |                                                                                                    |                                                       |
| C Login team                                                                                                    | For further information on how we use your personal data see our<br>attents indice                        |                                                                                                    |                                                       |
|                                                                                                    | Submit reque                                                                                              |                                                                                                    |                                                       |

3. Once we have processed your request, you will receive an email confirming that your account is active. Please follow the link in the email to configure your security settings. To change your settings at any point you can return to BBC Login. <a href="https://bbclogin.id.tools.bbc.co.uk/">https://bbclogin.id.tools.bbc.co.uk/</a>

|                                                                                                    | Log in                | Comprisingues Selato Cargon                                                                                                    |
|----------------------------------------------------------------------------------------------------|-----------------------|----------------------------------------------------------------------------------------------------|
| Tour BBC Login is ready                                                                                                    | Email or BBC username | Check your mobile for a text                                                                                                    |
| Hi Media                                                                                                    |                       | message from BBC Login                                                                                                    |
| Your BBC Login is ready to activate. You can use it between 11 February<br>2020 and 18 February 2020. At the end of this period, you can request an<br>extension if required.                                                                                                | Password              |                                                                                                    |
| You must activate your account                                                                                                    |                       | motifia number it giss do not revenue a code, pou can<br>request another                                                                                                    |
| To activate your account, log in using the link below. You will receive a 6<br>digit code via text message to your mobile number and you must enter this<br>on screen when prompter. This will activate your BBC Login. You will then<br>be able to register security steps. | Log in                | Det color                                                                                                    |
| Log in now                                                                                                    |                       | Stuck with something?                                                                                                    |
| Regards                                                                                                    |                       | Re-send my table in Choice and the send of the send of |
| The BBC Login team                                                                                                    | Stuck with something? | Access here                                                                                                    |
|                                                                                                    | Can't log in?         |                                                                                                    |

4. To start using the site... go to <u>https://wspartners.bbc.com/</u>

You will need to *Login* as displayed below.

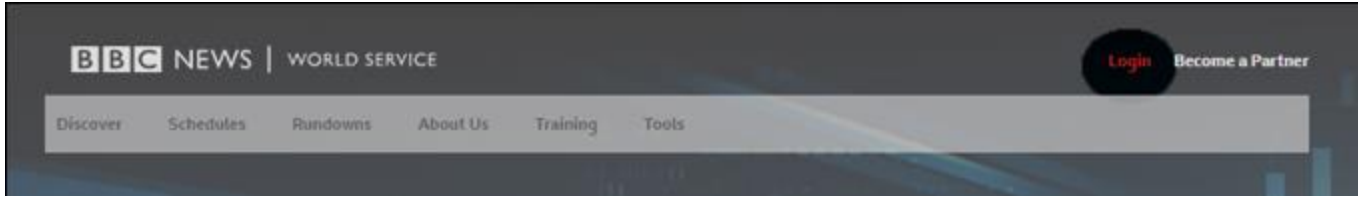

You can then modify your *Preferences*, add items to your *Basket* and see your *Favourites*.

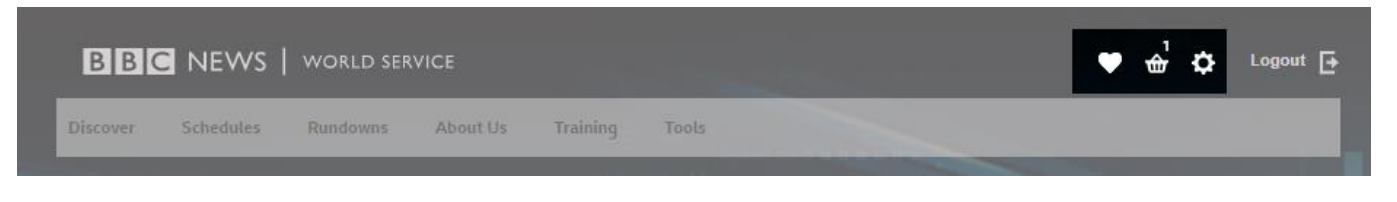

Browse the breadth and depth of BBC content through our *Discover* tab

| BBC        | NEWS      | WORLD SERV | ICE               |        |      | • ÷ • | Logout 📑 |  |
|------------|-----------|------------|-------------------|--------|------|-------|----------|--|
| Discover   | Schedules | Randovens  | About Us Training | Tools  |      |       |          |  |
| WS English | Africa    | Americas   | Asia-Pacific      | Surope | MENA |       |          |  |

or <u>Search</u> our content by search terms or filters.

|                                                                                                    | BBC NEWS   WORLD SERVICE                                                                                                    | 🎔 📥 🗘 Logout 🗗 |
|----------------------------------------------------------------------------------------------------|----------------------------------------------------------------------------------------------------|----------------|
|                                                                                                    | Discover Schedules Randowes About Us Training Tools           Q. Search for brands and episodes         Search                                                                                                    | Filter 🛧       |
| Discover Schedules Rundowns About Us Training Tools                                                                                                    | News & Carrent Affairs Business Sport Specials Documentaries Select a language                                                                                                    | e 🗸            |
| a 600                                                                                                    | Human Interest         Science, Health & Technology         Arts         Society & Culture         Image: Coldress of the constant of the constant | reen content   |
| Media Partner Centre                                                                                                    | File type Video Austio                                                                                                    | F              |
| Discover BBC content on radio, television, and digital platforms from around the world in 42 languages           Q         Search for brands and episodes         Search |                                                                                                    |                |
|                                                                                                    |                                                                                                    |                |

## You can also access our *<u>Rundowns</u>* and look at our live <u>Schedules</u>.

| B B C NEWS   WORLD SERVICE                            |                                                     | 🖤 🍰 🗘 Logout 🗗                | BBC NEWS   WORLD SERVICE                            | 🛡 📥 🗘 Logout   |
|-------------------------------------------------------|-----------------------------------------------------|-------------------------------|-----------------------------------------------------|----------------|
| iscover Schedules Rundowns About                      | Us Training Tools                                   |                               | Discover Schedules Rundowns About Us Training Tools |                |
| Q Search for brands and episodes                      | Search                                              | Filter 🛩                      | Q Search for brands and episodes Search             | Fiber          |
|                                                       | 10                                                  |                               | 12                                                  | 1              |
| Rundowns                                              |                                                     | à                             | BBC World Service Online                            | Back to schedu |
| IBC Rundowns show the running order of our progra     | nmes with a breakdown of each segment's details and | times. These rundowns are for | Daily Weekty Season                                 |                |
| information purposes only and are not for publication |                                                     |                               | Tisesday, 11 February 2020 >                        |                |
| De Namero Davidadas                                   |                                                     |                               | MON TUE WED THU FRI SAT SUN                         |                |
| ne Newsroom Rundowns                                  |                                                     | View The Newsroom page >      | 1 2                                                 |                |
|                                                       |                                                     |                               | 3 4 5 6 7 8 9                                       |                |
|                                                       | Sent 2                                              |                               | 10 11 12 13 14 15 16                                |                |
|                                                       |                                                     |                               | 17 18 19 20 21 22 23                                |                |
|                                                       | - ask -                                             |                               | 24 25 26 27 28 29                                   |                |
| The Newsroom: 2020/02/11                              | The Newsroom: 2020/02/05                            | The Newsroom: 2020/02/03      | Early Morning Afternoon Evening                     |                |
| 19:06 GMT                                             | 13:06 GMT                                           | 05:06 GMT                     |                                                     |                |
|                                                       |                                                     |                               | Select a different timecone                         |                |

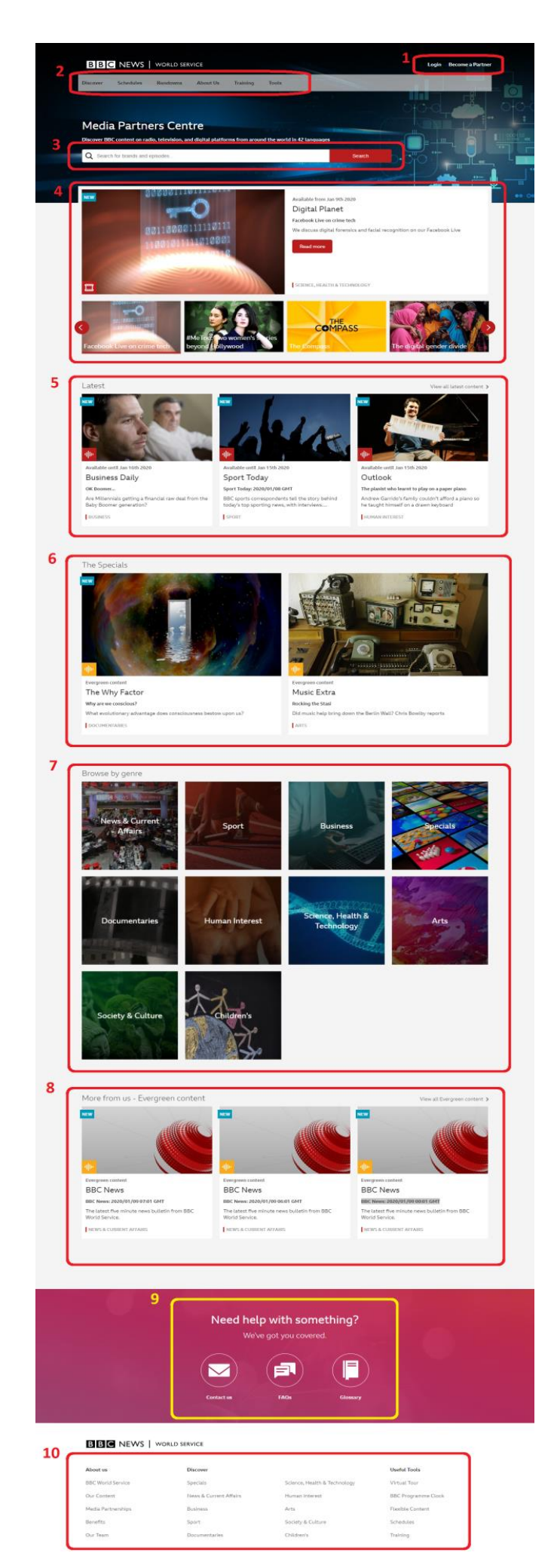

## A quick look at the home page:

- 1. Log in
- 2. Menu Bar
- 3. Search Bar
- 4. Featured Content Carousel
- 5. Latest Content
- 6. 'Specials' Promoted Content

7. Browse by Genre

8. 'More From Us' - Additional Content

9. Support Links

10. Page Footer